Step 1: Refer to How to apply for license/registration manual on https://foscos.fssai.gov.in/

**Step 2**: Click on License/Registration and Apply for License/Registration on the yellow Menu box.

| Enter Appli                             | cation Reference No.   | Filling Appli<br>through Ap<br>To download | cation for Registration beco<br>p. Remain updated with FSS<br>d 'Food Safety Connect' App | mes easier<br>Al news.<br>,Scan the |
|-----------------------------------------|------------------------|--------------------------------------------|-------------------------------------------------------------------------------------------|-------------------------------------|
| Enter Captcha (<br>Enter Capto<br>57640 | iode<br>ha Code<br>6 8 |                                            | Delow QR                                                                                  |                                     |
|                                         |                        |                                            |                                                                                           |                                     |

**Step 3**: Click on Apply for License/Registration on the Red Box.

| Interior of Factor Vertices, Conservent of India         | Food Safety Complia<br>Hon                     | nos System<br>ne   About FoSCoS   FSSAI   User Mar  | A+   A   A-<br>Eat Right<br>India.<br>And And Action Ben.<br>nual   Login-Businesses   Login-Authorities |
|----------------------------------------------------------|------------------------------------------------|-----------------------------------------------------|----------------------------------------------------------------------------------------------------|
|                                                          | Apply for New Lic                              | ense/Registration                                   |                                                                                                    |
| App<br>License/                                          | Sly For App<br>Registration License/R<br>[Rail | For Apply For<br>egistration<br>ways] [Airport/Seap | ation<br>ort]                                                                                            |
| DOCUMENTS REQUIRED AD<br>NEW/RENEWAL/MODIFICATION OF ANN | DITIONAL INFORMATION                           | FSS ACT, 2006<br>FSS RULES, 2011                    | USEFUL LINKS<br>Fostac                                                                                   |

Select Kind of Business

Select the state where premises is located for which License/Registration will be obtained. Select State

۳

Note: Each location will be issued separate license (except transporter where one license will be issued for all vehicle of a single transporter/ business). In case FBO is operating in more than one state, he has to obtain one additional Central License for Head office/ registered office and separate license for each location as per Capacity/Turnover (State/ Central License)

A Food Business Operator (FBO)'s premise shall have only one FSSAI License or Registration on which any number of kind of businesses (KoB) can be endorsed.

**Step 5**: Read the Group Heads of Kind of Business and select Exporters under Manufacturer.

| Manufacturer     | Trade/Retail     | Food Services     | Central Govt.<br>Agencies | Head Office      |               |              |                                       |   |
|------------------|------------------|-------------------|---------------------------|------------------|---------------|--------------|---------------------------------------|---|
|                  |                  |                   |                           |                  |               |              |                                       |   |
| If manufacturing | /processing Dair | y products, Veget | able Oil, Meat Pr         | roducts, Novel F | ood products  | and all food | processing units including repackers. |   |
|                  |                  |                   |                           | Dairy            | units         |              |                                       | O |
|                  |                  |                   | Ve                        | getable oil and  | processing u  | nits         |                                       | O |
|                  |                  |                   |                           | Slaughter        | ing units     |              |                                       | O |
|                  |                  |                   |                           | Meat proce       | ssing units   |              |                                       | O |
|                  |                  |                   | Food or Hea               | ilth Supplemen   | ts and Nutra  | ceuticals et | ς.                                    | ٥ |
|                  |                  |                   |                           | General Ma       | nufacturing   |              |                                       | O |
|                  |                  |                   |                           | Proprieta        | ry Food       |              |                                       | Ð |
|                  |                  |                   | Non-s                     | pecified food a  | nd food ingre | dients       |                                       | Ð |
|                  |                  |                   |                           | Substances Ac    | ided to Food  |              |                                       | O |
|                  |                  |                   |                           | Radiation Proce  | essing of Foo | d            |                                       | Ð |
|                  |                  |                   |                           | 100 % Export (   | riented unit  | ;            |                                       | O |
|                  |                  |                   |                           | Exporter - Mar   | nufacturer 🕜  | )            |                                       | ø |
|                  |                  |                   | Clear S                   | elected KOBs     | Proceed       | Cancel       |                                       |   |

**Step 6:** Under Exporters there are three types of kind of business.

| Kind of Business      | Central License       | State License  | Registration   |
|-----------------------|-----------------------|----------------|----------------|
| 100 % Export Oriented | 100 % Export Oriented | Not Applicable | Not Applicable |
| units                 | Units                 |                |                |
| Exporter -            | Only Exports          | Not Applicable | Not Applicable |
| Manufacturer          |                       |                |                |

**Step 7:** Fill in all the mandatory fields as shown in Form B. Please fill the communication details with caution as all the communication made by the authority will be done to the mentioned contact details viz Mobile No. or Email Id etc. Fill GST/PAN/CIN in the relevant fields as applicable to your firm/company.

## View Eligibility

| After assessment of kind     | or Business(s) selected and i  | nputs p | rovided, you are eligibl | e for |                   |                        |       |                     |                         |            |   |
|------------------------------|--------------------------------|---------|--------------------------|-------|-------------------|------------------------|-------|---------------------|-------------------------|------------|---|
| S.No                         | Kind of Business               |         |                          |       |                   |                        |       | Licens              | e Category              |            |   |
| 1                            | Exporters - 100 % Export       | Oriente | ed units                 |       |                   |                        |       | Centra              | l License               |            | _ |
|                              |                                |         | Click here to            | арр   | ly for Central Li | cense for all business | 25    |                     |                         |            | _ |
| 💄 Premises Detail            | 🛥 Product Sele                 | ection  | <b>\$</b> \$             | Comr  | nunication Detai  | ls                     |       | Required Docu       | iment                   | ₹ Payments |   |
| Name of Comp                 | any/Organization <sup>®</sup>  | XPORTE  | RS                       |       |                   |                        |       |                     |                         |            |   |
| Address of Premises for w    | which license is being applied |         |                          |       |                   |                        |       |                     |                         |            |   |
| Ado                          | dress *                        | DDRESS  |                          |       |                   | 51                     | ate   |                     | Kerala                  |            | • |
| Dis                          | strict * K                     | ottayam |                          |       | •                 | Pinc                   | ode * |                     | 555555                  |            |   |
| GST N                        | lo.(If any)                    |         |                          |       |                   |                        |       |                     |                         |            |   |
| PAN N                        | lo.(If any)                    |         |                          |       |                   |                        |       |                     |                         |            |   |
| CIN N                        | o.(If any)                     |         |                          |       |                   |                        |       |                     |                         |            |   |
|                              |                                |         |                          |       | Save & Next       | Cancel                 |       |                     |                         |            |   |
|                              |                                |         |                          |       |                   |                        |       |                     |                         |            |   |
| 💄 Premises Detail            | 🖨 Product Select               | tion    | 🗘 Cor                    | nmur  | nication Details  |                        | _     | Required Document   | t                       | ₹ Payments |   |
| Premises Address: ADDRES     | iS, Kottayam, Kerala, 555555   |         |                          |       |                   |                        |       | Сол                 | apany Name: EXPORTERS   |            |   |
| Kind of Business             |                                |         |                          |       | License Categor   | у                      |       | Eligibility         |                         |            | ] |
| Exporters - 100 % Export Ori | iented units                   |         |                          |       | Central License   |                        |       | 100 % Export Orient | ed Units                |            |   |
|                              |                                |         |                          | 100   | % Export Oriented | d units                |       |                     |                         | 0          |   |
| SI.No Export Unit Type Pr    | roduct Category                | N       | ame of Food Item(s)      | Quar  | ntity             | Unit                   | Per d | av/Per annum        | Scope of Product Supply | Action     |   |
| 1 Dairy Unit 10              | 0 - Eggs and egg products      | N       | AME                      | 6     |                   | LT                     | Per A | nnum                | Domestic & Exports      | Delete     |   |
| Select V                     | elect Food Category            | ¥       |                          |       |                   | -Select-               | Per ( | Day 🔻               | Only Export 🔻           | Save & Add |   |
|                              |                                |         |                          |       | Other Detail      |                        |       |                     |                         |            | 1 |
|                              |                                |         |                          |       |                   |                        |       |                     |                         |            |   |

| Premises Address: ADDRESS, Kottava                                             | m, Kerala, 555555                 |                      |                 | Company Name: EXPORTERS            |                  |
|--------------------------------------------------------------------------------|-----------------------------------|----------------------|-----------------|------------------------------------|------------------|
|                                                                                |                                   |                      |                 |                                    |                  |
| ind of Business                                                                |                                   | License Catego       | pry             | Eligibility                        |                  |
| xporters - 100 % Export Oriented unit                                          | 5                                 | Central Licens       | e               | 100 % Export Oriented Units        |                  |
| egistered Address                                                              |                                   |                      |                 |                                    |                  |
| Address *                                                                      |                                   |                      | State *         | Kerala                             |                  |
| District *                                                                     | ADDRESS                           |                      | Pincode *       |                                    |                  |
|                                                                                |                                   |                      |                 | 555555                             |                  |
| orrespondence Address                                                          |                                   |                      |                 | Same as Registered Ac              | idress 🖲 Yes 🔾 N |
| Address *                                                                      | ADDRESS                           |                      | State *         | Kerala                             |                  |
| District *                                                                     | Kottayam                          | Ŧ                    | Pincode •       | 555555                             |                  |
| ontact information                                                             |                                   |                      |                 |                                    |                  |
| Telephone No.                                                                  |                                   |                      | Eav             | Г                                  |                  |
| Mahila No *                                                                    | Telephone No                      |                      | Email •         | Fax                                |                  |
| Mobile No *                                                                    | Mobile No                         |                      | Email           | Email-ID                           |                  |
|                                                                                |                                   |                      |                 |                                    |                  |
| Name *                                                                         | NAME                              |                      | Qualification * | QUALIFICATION                      |                  |
| Telephone No                                                                   | Telephone No                      |                      | Mobile No *     | 777777777                          |                  |
| Email *                                                                        | a@f.com                           |                      | Address *       | ADDRESS                            |                  |
| State *                                                                        | Kerala                            | •                    | District *      | Malappuram                         | •                |
| Pincode *                                                                      | 999999                            |                      | Photo Id Card * | Voter ID                           | •                |
| Postac Certificate No.                                                         | FoSTaC Certificate No             |                      |                 | 55555555444                        |                  |
| son responsible for complying with con<br>FORM IX as per FSS Regulations,2011) | dition of License(The person must | be same as mentioned |                 | Same as person incharge for operat | ions ® Yes 🔾 No  |
| Name *                                                                         | NAME                              |                      | Qualification * |                                    |                  |
| Telephone No                                                                   |                                   |                      | Mobile No *     | QUALIFICATION                      |                  |
| Email *                                                                        | Telephone No                      |                      | Address *       | 777777777                          |                  |
| State *                                                                        | a@f.com                           |                      | District *      | ADDRESS                            |                  |
| Pincode *                                                                      | Kerala                            | •                    | Photo Id Card * | Voter ID                           | •                |
| Photo Id No *                                                                  |                                   |                      |                 |                                    |                  |
|                                                                                | 33355555444                       |                      |                 |                                    |                  |
| ad Office/Registered Office License Deta                                       | ils(If Applicable)                |                      |                 |                                    |                  |
| License No.                                                                    | Enter License No.                 |                      |                 |                                    |                  |
|                                                                                | Add                               |                      |                 |                                    |                  |
| od Safety Mitra Details(If Applicable)                                         |                                   |                      |                 |                                    |                  |
| FSM No.                                                                        | Enter FSM No.                     |                      |                 |                                    |                  |
|                                                                                | Add                               |                      |                 |                                    |                  |
| od for which license required                                                  |                                   |                      |                 |                                    |                  |
| Select Year *                                                                  | 3                                 | •                    |                 |                                    |                  |
|                                                                                |                                   |                      |                 |                                    |                  |

## Step 8: Upload the relevant set of documents.

|       | Premises Detail                                                                                         | Product Selection                                                                                                    | 🗘 Commu                | nication I | Details                   | Required Document                            | ₹ Payments         |
|-------|----------------------------------------------------------------------------------------------------|----------------------------------------------------------------------------------------------------|------------------------|------------|---------------------------|----------------------------------------------|--------------------|
| Prer  | nises Address: ADDRESS, Kottay                                                                          | am, Kerala, 55555                                                                                                    |                        |            | Company Name: EXPORTERS   |                                              |                    |
| Kind  | of Business                                                                                             |                                                                                                    |                        | License    | Category                  | Eligibility                                  |                    |
| Expo  | rters - 100 % Export Oriented un                                                                        | its                                                                                                    |                        | Central    | License                   | 100 % Export Oriented Units                  |                    |
| 5.No. | Document Description                                                                                    |                                                                                                    | Submission Ty          | rpe        | Upload Document(s) (Max I | File Size:2MB, Type:pdf,jpeg,jpg,png) View M | andatory Documents |
| 1     | Upload Production unit photo                                                                            | graph                                                                                                    | Mandatory              |            | Choose File No file chose | n                                            |                    |
| 2     | Blueprint/layout plan of the p<br>metres/square metres and op<br>manufacturing and processin            | processing unit showing the dimensions in<br>peration-wise area allocation(mandatory for<br>g units only)                        | Mandatory              |            | Choose File No file chose | n                                            |                    |
| 30    | List of Directors/Partners/Pro<br>with full address and contact                                         | prietor/Executive Members of Society/Trust<br>details                                                                            | Mandatory              |            | Choose File No file chose | n                                            |                    |
| 4     | Name and List of Equipments<br>installed capacity and horse p<br>and processing units only)             | and Machinery along with the number,<br>nower used(mandatory for manufacturing                                                   | Mandatory              |            | Choose File No file chose | n                                            |                    |
| 5     | Analysis report (Chemical & B<br>ingredient in food from a reco<br>the potable (mandatory only<br>only) | acteriological) of water to be used as<br>ognized/ public health laboratory to confirm<br>for manufacturing and processing units | Mandatory              |            | Choose File No file chose | n                                            |                    |
| 50    | Photo I.D and address proof i<br>Proprietor/Partner/Director(s                                          | ssued by Government authority of<br>)/Authorised Signatory.                                                                      | Mandatory              |            | Choose File No file chose | n                                            |                    |
| 7     | Proof of possession of premis<br>bill, etc.)                                                            | es. (Sale deed/ Rent agreement/ Electricity                                                                                      | Mandatory              |            | Choose File No file chose | n                                            |                    |
| 3     | Partnership Deed/Self Declara<br>Articles of Association toward                                         | ation for Proprietorship/Memorandum &<br>Is the constitution of the firm                                                         | Mandatory              |            | Choose File No file chose | n                                            |                    |
| 1     | Form IX: Nomination of Perso<br>Resolution[Not required in ca<br>Download in English   Click h          | ins by a Company alongwith the Board<br>se of Proprietorship firm). Click here to<br>ere to Download in Hindi                    | Mandatory Not applicab | ble        | Choose File No file chose | n                                            |                    |
| 10    | Ministry of Commerce Certifi                                                                            | cate for 100% EOU                                                                                                    | Mandatory              |            | Choose File No file chose | ņ                                            |                    |

## Other Document

| 51. No. | Document Description | Upload Document(s) (Max File Size:2MB, Type:pdf,jpeg,jpg,png) View Mandatory Documents |
|---------|----------------------|----------------------------------------------------------------------------------------|
|         | Select 🔻             | Choose File No file chosen<br>Upload                                                   |

I/We declare that -

- I/We have read, understood and shall abide all provisions of FSS Act, 2006 and Rules, Regulations made therein and orders issued from time to time applicable to declared food business.
- I/We have food safety plan to ensure that articles of food mentioned in form satisfy the requirements of FSS Act 2006 and Rules and Regulations made thereunder.
- Our facility shall comply with the general hygiene and sanitary requirements as mentioned in the Schedule 4 of the FSS (Licensing and Registration of Food Businesses) Regulations, 2011.
- I/We shall abide with all conditions of License.
- Expected capacity of the business is to the best of my knowledge. I/We will modify our License as and when our eligibility in the mentioned criteria for License changes.
- I will be responsible for Permissions/No Objection Certificates from other Govt. bodies wherever required.

I do hereby solemnly affirm and declare that all information and particulars furnished here by me are true and correct to the best of my knowledge.

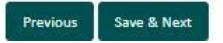

Step 9: Pay the fee with available modes and apply.

| 💄 Premises Detail           | Product Selection            | 😂 Commu | nication Details        | Required Document           | ₹ Payments |
|-----------------------------|------------------------------|---------|-------------------------|-----------------------------|------------|
| Premises Address: ADDRES    | 55, Kottayam, Kerala, 555555 |         | Company Name: EXPORTERS |                             |            |
| Kind of Business            |                              |         | License Category        | Eligibility                 |            |
| Exporters - 100 % Export Or | iented units                 |         | Central License         | 100 % Export Oriented Units |            |
| Total Amount: Rs. 22500     |                              |         |                         |                             |            |
| ◎ PayUBiz ◎ PayGov ◎ Citru  | sPay                         |         |                         |                             |            |
|                             |                              | Previev | v Application Previous  |                             |            |

**Step 10:** After completing the payment, a receipt will be generated with a 17-digit reference number which can be used for future reference.

## Application Receipt

|                               | Receipt                               |                  |
|-------------------------------|---------------------------------------|------------------|
| Reference No :                | 12002031047488040                     | Date : 03-02-202 |
| ame of Company/Organization : | EXPORTERS                             |                  |
| Premises Address :            | ADDRESS, Kottayam, Kerala-555555      |                  |
| (ind of Business :            | 100 % Export Oriented units           |                  |
| Category of License :         | Central License[Kerala] [New License] |                  |
| ee Paid :                     | Rs 22500 (3 Year(s))                  |                  |

**Step 11**: User can track the status of application through the Homepage i.e. https://foscos.fssai.gov.in/

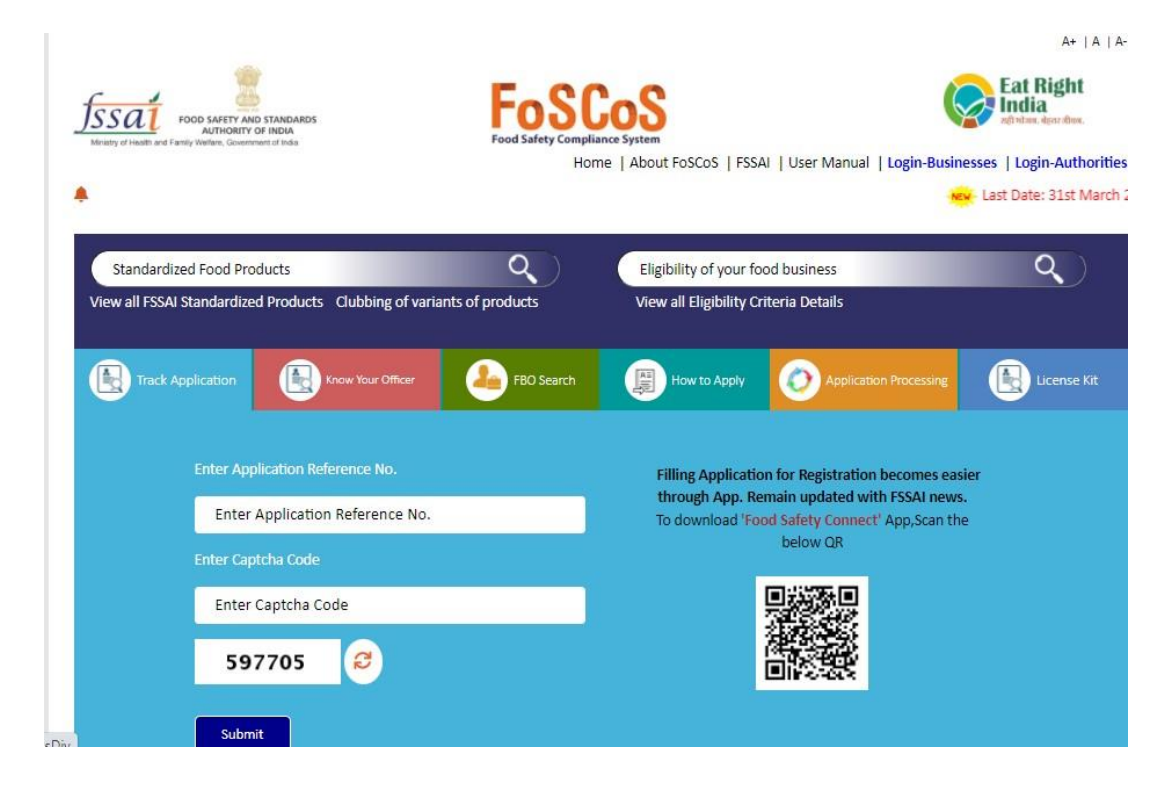